## 銘柄検索

「銘柄検索」は、国内株式の銘柄名・銘柄コードによって銘柄情報を検索することができる機能です。 検索結果の一覧や、検索された個別銘柄の銘柄情報から注文発注画面に変遷することもできます。

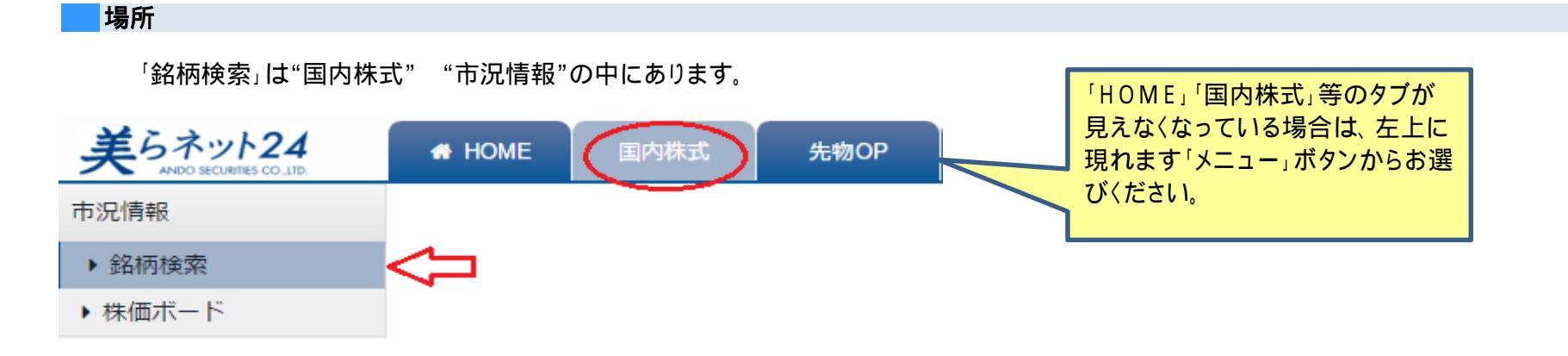

### 検索の仕方

### 銘柄検索画面

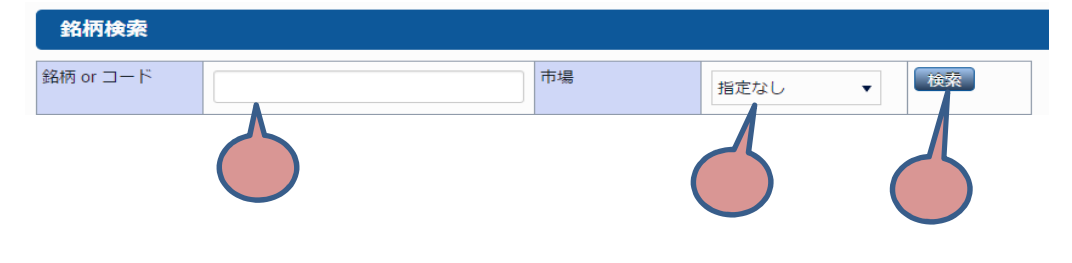

| 銘柄orコード<br>検索したい銘柄名、又はコードを入力してください。<br>(入力条件は下記参照)                                                                                                    |
|----------------------------------------------------------------------------------------------------|
| 市場<br>検索する銘柄の市場のうち、上場する市場を絞り込みたい場合<br>は市場を選択してください。<br>とくに市場を限定しない場合、上場している市場が分からない場<br>合は「指定なし」にしてください。複数市場に重複し上場している<br>銘柄の場合、当社の指定する最良執行市場で検索いたします。 |
| 検索<br>「銘柄orコード」を入力し、「市場」指定をしたあとクリックしてくださ<br>い。指定した銘柄の価格が表示されます。                                                                                        |

画面は開発中のものです

### 「銘柄検索」の検索パターン

株価コードで検索される場合 ・銘柄コードでの検索は、半角数字4桁入力を必須としています。(4桁以下の入力では検索されません) ・5桁目の指定が無い場合は頭4桁でヒットする銘柄全てが検索されます。 ・5桁目に0が入力された場合は当該銘柄の親株のみヒットし、1が入力された場合は新株があればヒットします。

銘柄名で検索される場合

・入力された文字を含む全ての銘柄がヒットし、一覧で表示されます。
 注)1文字など、大量の銘柄がヒットする可能性のある方法で検索すると、検索結果の表示に長時間必要となる場合があります。
 また、50銘柄以上がヒットする条件で検索した場合エラーとなります。

### 3 検索結果の表示

# 検索の条件が銘柄名での検索で、複数の銘柄がヒットした場合

銘柄一覧画面

| 銘柄検索結果    |             |           |                    |              |        |                    |
|-----------|-------------|-----------|--------------------|--------------|--------|--------------------|
| 銘柄 or コ-  | - 17        |           | 市場                 | 指定なし ▼       | 検索     |                    |
| 銘柄<br>コード | 銘柄名         | 市場        | 現在値                | 前日比          | 業種名    | 注文                 |
| 4217      | 日立化成        | 東証        | 2,212.0<br>(13:35) | -8.0 -0.36%  | 化学     | 現物質 現物先<br>在用質 在用光 |
| 5486      | 日立金属        | 東証        | 1,832.0<br>(13:35) | -23.0 -1.23% | 鉄鋼     | 現物質 現物売<br>信用質 信用売 |
| 6305      | 日立建機        | 東証        | 2,116.0<br>(13:35) | +9.0 +0.42%  | 機械     | 現物質 現物売<br>信用質 信用売 |
| 6501      | 日立製作所       | 東証/<br>名証 | 804.4<br>(13:35)   | +2.0 -0.24%  | 電気機器   | 現物質 現物売<br>信用質 信用売 |
| 6581      | 日立工機        | 東証        | 1,034.0<br>(13:35) | 0 -0%        | 機械     | 現物員 現物売<br>信用員 信用売 |
| 6756      | 日立国際電気      | 東証        | 1,879.0<br>(13:35) | -9.0 -0.47%  | 電気機器   | 現物買 現物売<br>信用買 信用売 |
| 6810      | 日立マクセル      | 東証        | 2,058.0<br>(13:35) | +61.0 +3.05% | 電気機器   | 現物頁 現物売<br>信用頁 信用売 |
| 7004      | 日立造船        | 東証        | 721.0<br>(13:35)   | +12.0 +1.69% | 機械     | 現物資 現物完<br>信用質 信用完 |
| 8036      | 日立ハイテクノロジーズ | 東証        | 3,485.0<br>(13:35) | +60.0 +1.75% | 卸売業    | 現物買 現物売<br>信用買 信用売 |
| 8586      | 日立キャピタル     | 東証        | 3,470.0<br>(13:35) | +90.0 +2.66% | その他金融業 | 現物頁 現物売<br>信用頁 信用売 |
|           |             |           | 前へ次へ               |              | I      | 1 2 3 4 5 6~       |

- 「銘柄検索」に入力した条件に複数の銘柄がヒットした場合、該当 銘柄全ての情報を一覧表示します。
- 市場「指定なし」で、複数の市場に重複して上場する銘柄がヒット した場合は当社が指定する最良執行市場の情報をもとに当該銘 柄を1市場分だけ表示します。
- 「注文」覧の各ボタンをクリックすると、当該銘柄の「注文発注画 面」に変遷します。

# 検索の条件が銘柄コードでの検索で、1件の銘柄のみがヒットした場合

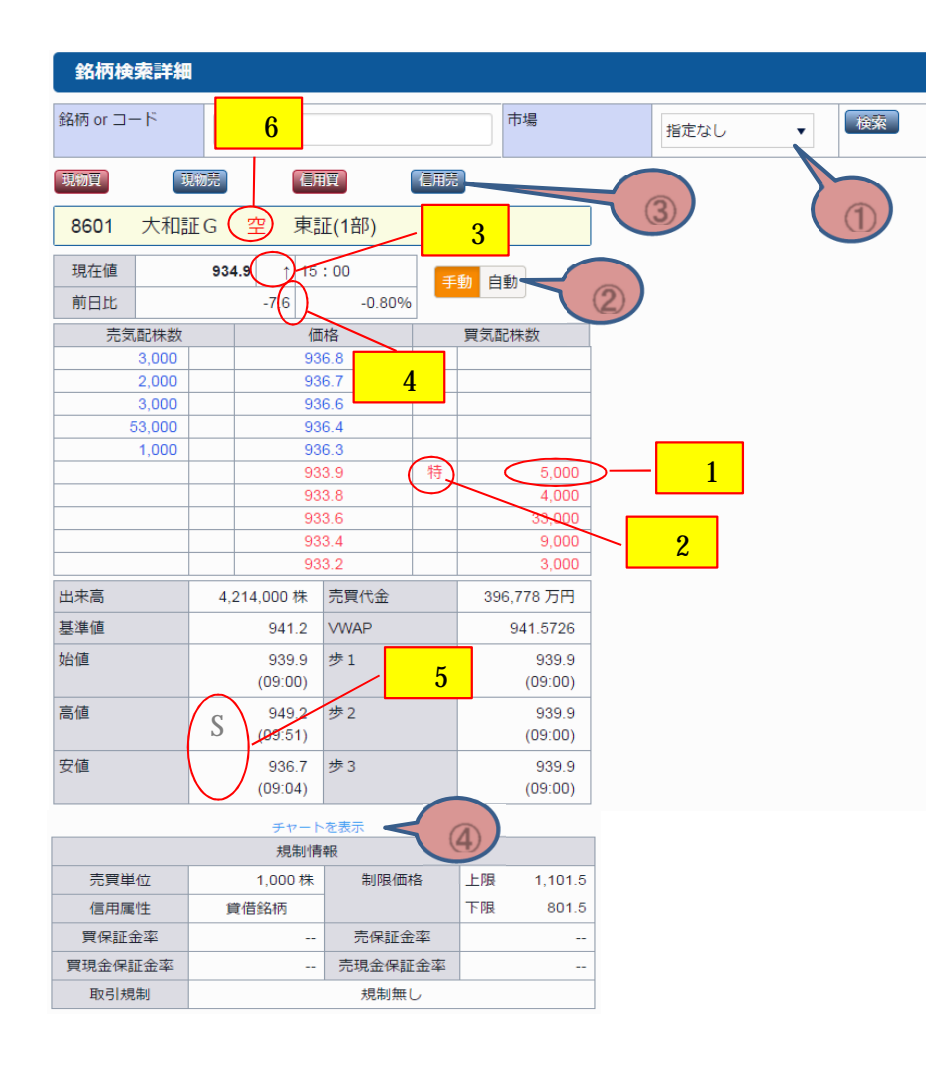

画面は開発中のものです。

「銘柄検索」に入力した条件に1件の銘柄のみヒットした場合、該当銘柄の 「銘柄情報」画面を表示します。 市場「指定なし」で複数の市場に重複して上場する銘柄がヒットした場合は 当社が指定する最良執行市場の情報を優先して表示します。

「市場」のプルダウンで、他の市場名を選択すると切り替えることができ、他市場における当該銘柄の情報を見ることが出来ます。 「手動/自動」ボタンで更新方法を指定することができます。「手動」はその都度、「自動」はリアルタイム更新となります。 「現物買/売、信用買/売」をクリックすることで、各種注文画面へ変遷することができます。

「チャートを表示」をクリックすると、当該銘柄のチャートを表示します。

- 1 寄り前の最良気配の注文株数には、買最良気配以上の指値及び成 行注文株数(売最良気配は逆)を含みます。
- 2 気配種別表記のご説明 表記される記号の意味は、次項に記載します。
- 3 現在値種別 表記される記号の意味は、次項に記載します。
- 4 前日比権利落フラグ 権利落ちがあった銘柄について、その内容を表します。 表記される記号の意味は、次項に記載します。
- 5 ストップ高・安
  - ・ストップ高の場合、「高値」欄に「S」と表示されます。
  - ・ストップ安の場合、「安値」欄に「S」と表示されます。
- 6 空売り価格規制

基準値の10%以上下落してトリガーに達し、価格規制の対象となった場合表示される。

安藤証券

2 気配種別表記のご説明

| 記号 | 注意情報              |
|----|-------------------|
| •  | 一般気配              |
| 特  | 特別気配、取引停止前特別気配    |
| 前  | 寄前気配              |
| 連  | 連続約定気配、停止前連続約定気配  |
| アサ | 一般気配(買い上がり/売り下がり) |

## 3 現在値種別

| 記号  | 注意情報               |
|-----|--------------------|
| E   | 終値                 |
| 板寄  | 板寄せ                |
| 留解  | 一時保留解除             |
| 売停  | 売買停止               |
| 売解  | 売買停止解除             |
| 保留  | 一時保留中              |
| 中断  | 中断                 |
| 障害  | システム障害             |
| CB  | サーキットブレーカ実施中       |
| CB解 | サーキットブレーカ解除中       |
| 中解  | 売買中断解除             |
| DB  | ダイナミックサーキットブレーカ実施中 |
| DB解 | ダイナミックサーキットブレーカ解除中 |
| 板約  | 板寄せ約定              |
| 板解  | 板寄せ解除              |

4 前日比権利落フラグ

| 記号 | 注意情報               |
|----|--------------------|
| 分  | 株式分割               |
| 併  | 株式併合(減資を伴う株式併合を含む) |
| 新  | 増資権利落ち             |
| 他  | その他権利落ち            |
| 減  | 減資                 |
| 預  | 権利預り証落ち            |
| 配  | 配当落ち・中間配当落ちなど      |
| 無  | 無償割当               |
| ラ  | ライツイシュー            |

# 銘柄検索(スマートフォン)

「銘柄検索」は、国内株式の銘柄名・銘柄コードによって銘柄情報を検索することができる機能です。 検索結果の一覧や、検索された個別銘柄の銘柄情報から注文発注画面に変遷することもできます。

### 場所と検索方法

「銘柄検索」はHOMEの『国内株式』を押すと『銘柄検索』になります。または左上にある『メニュー』 『国内株式』 市況情報の『銘柄検索』からも同じ画 面を出せます。

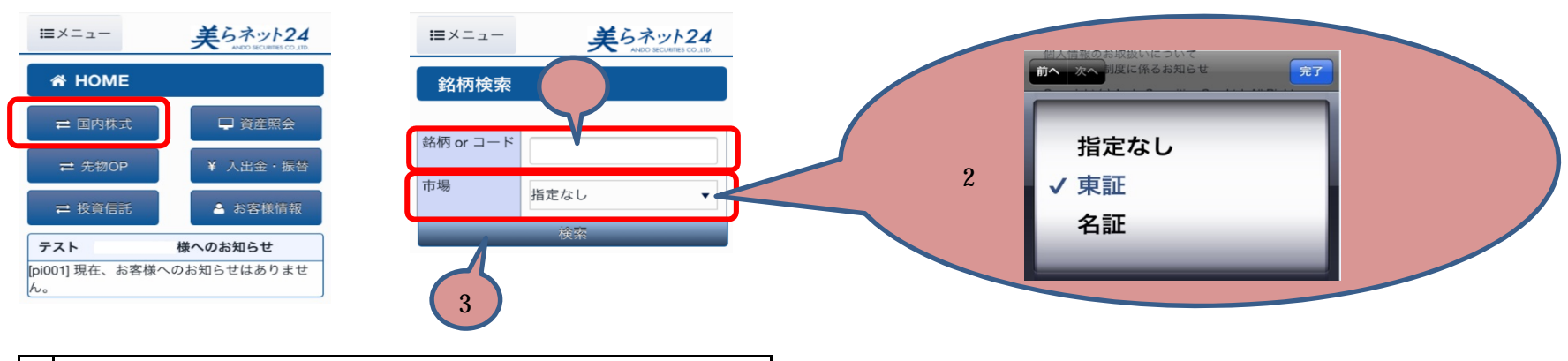

| 銘柄orコード<br>検索したい銘柄名、又はコードを入力してください。<br>((入力条件は下記参照)                                                                                                    |
|----------------------------------------------------------------------------------------------------|
| 市場<br>検索する銘柄の市場のうち、上場する市場を絞り込みたい場合<br>は右端にある プルダウンより市場を選択してください。<br>とくに市場を限定しない場合、上場している市場が分からない場<br>合は「指定なし」にしてください。複数市場に重複し上場している<br>銘柄の場合、当社の指定する最良執行市場で検索いたします。 |
| 検索<br>「銘柄orコード」を入力し、「市場」指定をしたあとクリックしてくださ<br>い。指定した銘柄の価格が表示されます。                                                                                                    |

### 「銘柄検索」の検索パターン

株価コードで検索される場合 ・銘柄コードでの検索は、半角数字4桁入力を必須としています。(4桁以下の入力では検索されません) ・5桁目の指定が無い場合は頭4桁でヒットする銘柄全てが検索されます。 ・5桁目に0が入力された場合は当該銘柄の親株のみヒットし、1が入力された場合は新株があればヒットします。

# 銘柄名で検索される場合

・入力された文字を含む全ての銘柄がヒットし、一覧で表示されます。
 注)1文字など、大量の銘柄がヒットする可能性のある方法で検索すると、検索結果の表示に長時間必要となる場合があります。
 また、50銘柄以上がヒットする条件で検索した場合エラーとなります。

### 検索結果の表示

銘柄検索の条件に合った検索結果を表示します。複数ヒットした場合はいくつかの銘柄が表示されますので、希望の銘柄を選択してください。

# 検索の条件が銘柄名での検索で、複数の銘柄がヒットした場合

銘柄一覧画面

| エ   コ | 銘柄名   | 市場  | 注文     |
|-------|-------|-----|--------|
| 4217  | 日立化成  | 東   | 現物買現物売 |
| 5486  | 日立金属  | 東   | 現物買現物売 |
| 6305  | 日立建機  | 東   | 現物買現物売 |
| 6501  | 日立製作所 | 東/名 | 現物買現物売 |

1-10件表示/総数11件 |1ページ目|次へ

- 「銘柄検索」に入力した条件に複数の銘柄がヒットした場合、該当
  銘柄全ての情報を一覧表示します。
- 市場「指定なし」で、複数の市場に重複して上場する銘柄がヒット した場合は当社が指定する最良執行市場の情報をもとに当該銘 柄を1市場分だけ表示します。
- 「注文」覧の各ボタンをクリックすると、当該銘柄の「注文発注画 面」に変遷します。

銘柄情報画面

# 検索の条件が銘柄コードでの検索で、1件の銘柄のみがヒットした場合

銘柄検索詳細 銘柄 or コード 2121 市場 東証 検索 我相先 し服用 【用算 現物頁 3 8601 大和証G 空 東証(1部) Жз 現在値 934.9 t 15:00 ご更新 前日比 -0.80% -7.6 實気配株数 売気配株数 価格 3,000 936.8 ×4 2,000 936.7 3.000 936.6 53,000 936.4 1,000 936.3  $\times_1$ 933.9 933.8 933.6 -000 ×2 933.4 9,000 933.2 出来高 4.214.000 株 売買代金 396,778 万円 基準領 941.2 VWAP 941.5726 始值 939.9 步1 939.9 ×5 (09:00) (09:00)949.2 2 2 高值 939.9 S (09.51) (09:00)安御 936.7 参3 939.9 (09:04) (09:00) チャートを表示 4 規制情報 売買単位 制限価格 1,101.5 1,000株 上限 賃借銘柄 下限 801.5 信用属性 売保証金率 買保証金率 實現金保証金率 売現金保証金率 ------取引規制 規制無し

「銘柄検索」に入力した条件に1件の銘柄のみヒットした場合、該当銘柄の 「銘柄情報」画面を表示します。 市場「指定なし」で複数の市場に重複して上場する銘柄がヒットした場合は 当社が指定する最良執行市場の情報を優先して表示します。

「市場」のプルダウンで、他の市場名を選択すると切り替えることができ、他市場における当該銘柄の情報を見ることが出来ます。 更新ボタンをタップする都度、最新の銘柄情報に更新されます。自動更新ではありません。

「現物買 / 売、信用買 / 売」をクリックすることで、各種注文画面へ変遷 することができます。

「チャートを表示」をクリックすると、当該銘柄のチャートを表示します。

- 1 寄り前の最良気配の注文株数には、買最良気配以上の指値及び成 行注文株数(売最良気配は逆)を含みます。
- 2 気配種別表記のご説明 表記される記号の意味は、次項に記載します。
- 3 現在値種別 表記される記号の意味は、次項に記載します。
- 4 前日比権利落フラグ 権利落ちがあった銘柄について、その内容を表します。 表記される記号の意味は、次項に記載します。
- 5 ストップ高・安
  - ・ストップ高の場合、「高値」欄に「S」と表示されます。
  - ・ストップ安の場合、「安値」欄に「S」と表示されます。

2 気配種別表記のご説明

| 記号 | 注意情報              |
|----|-------------------|
| •  | 一般気配              |
| 特  | 特別気配、取引停止前特別気配    |
| 前  | 寄前気配              |
| 連  | 連続約定気配、停止前連続約定気配  |
| アサ | 一般気配(買い上がり/売り下がり) |

3 現在値種別

| 記号  | 注意情報               |
|-----|--------------------|
| E   | 終値                 |
| 板寄  | 板寄せ                |
| 留解  | 一時保留解除             |
| 売停  | 売買停止               |
| 売解  | 売買停止解除             |
| 保留  | 一時保留中              |
| 中断  | 中断                 |
| 障害  | システム障害             |
| CB  | サーキットブレーカ実施中       |
| CB解 | サーキットブレーカ解除中       |
| 中解  | 売買中断解除             |
| DB  | ダイナミックサーキットブレーカ実施中 |
| DB解 | ダイナミックサーキットブレーカ解除中 |
| 板約  | 板寄せ約定              |
| 板解  | 板寄せ解除              |

4 前日比権利落フラグ

| 記号 | 注意情報               |
|----|--------------------|
| 分  | 株式分割               |
| 併  | 株式併合(減資を伴う株式併合を含む) |
| 新  | 増資権利落ち             |
| 他  | その他権利落ち            |
| 減  | 減資                 |
| 預  | 権利預り証落ち            |
| 配  | 配当落ち・中間配当落ちなど      |
| 無  | 無償割当               |
| ラ  | ライツイシュー            |

安藤証券